# Universidad Autónoma de Baja California

## Coordinación de Formación Básica

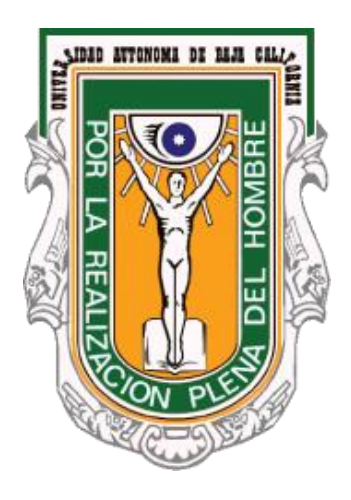

# Sistema Institucional de Tutorías

Manual de usuario: Tutorado

Julio de 2014

| Índice                                                           |    |
|------------------------------------------------------------------|----|
| Introducción:                                                    | 1  |
| Acceso a sitio en Web del Sistema Institucional de Tutorías      | 2  |
| ¿Que necesito para acceder al Sistema Institucional de Tutorías? | 2  |
| Iniciar sesión                                                   | 8  |
| Página de Inicio                                                 | 9  |
| Trayectoria Académica                                            | 9  |
| Mi información                                                   | 10 |
| Datos Generales                                                  |    |
| Servicio Social                                                  |    |
| Proyecto académico                                               |    |
| Mapa Curricular                                                  | 14 |
| Mapa curricular con materias cursadas                            |    |
| Mis Mensajes                                                     |    |
| Recibidos                                                        |    |
| Nuevo mensaje                                                    |    |
| Leer Mensaje                                                     |    |
| Borrar Mensaje                                                   |    |
| Enviados                                                         | 20 |
| Mi tutor                                                         |    |
| Tutorías                                                         |    |
| Solicitar tutoría                                                |    |
| Mis tutorías                                                     |    |
| Mis canalizaciones                                               |    |
| Mis movimientos de tutorías                                      |    |
| Evaluaciones                                                     |    |
| Evaluación a tutor                                               |    |
| Material de Consulta                                             |    |
| Cerrar sesión                                                    |    |

### Introducción:

El Sistema Institucional de Tutorías tiene el propósito de automatizar los procesos que intervienen en las tutorías, de esta forma se obtendrán resultados homologados que proporcionarán información con la cual se podrá trabajar para lograr mejores resultados en este proceso de acompañamiento al alumno.

En las Unidades Académicas facilitará la comunicación entre los usuarios (tutortutorado), integrará la información en expedientes, se dará seguimiento con mayor facilidad a la trayectoria académica de los estudiantes y proporcionará reportes y evaluaciones que facilitarán el trabajo del tutor.

Al alumno le proporcionará una vista de su trayectoria académica más amplia ya que lo mantendrá informado de temas de interés vital para el desarrollo y óptima culminación de su proyecto académico.

Para los tutores el acceso a los reportes y expedientes de manera virtual será mucho más rápido tanto en la asignación de tutores como en el seguimiento de la tutoría en su Unidad Académica.

Este sistema se encuentra divido en cuatro módulos: Tutorado (alumno), Tutor, Coordinador de tutores y Administrador del sistema. Cada módulo tiene funciones específicas dentro del proceso global.

El presente documento es una guía para el módulo de **Tutorado (alumno)**, en este manual explicamos cada uno de las opciones disponibles, incluyendo imágenes para hacer más intuitiva la explicación de los procesos más comunes correspondientes a este módulo, como son: *Mi información, Mis mensajes, Mi tutor, Tutorías, Evaluaciones, Material de consulta* y Cerrar sesión.

Esperando que este manual le sea de utilidad, además de invitarle para que nos haga llegar sus comentarios y/o sugerencias que permitan mejorar en beneficio de todos, tanto el Sistema Institucional de Tutorías, como este manual. Acceso a sitio en Web del Sistema Institucional de Tutorías.

¿Que necesito para acceder al Sistema Institucional de Tutorías?

No es necesario instalar ningún programa, ni tener conocimientos técnicos, sólo necesita tener conexión a Internet y acceder mediante un navegador de Internet a la siguiente dirección:

#### http://tutorias.uabc.mx

A continuación le mostrará la página principal, la cual consta de cuatro módulos principales: **Tutorado** (alumno), **Tutor**, **Responsable de tutores** y **Administrador del sistema**.

|        | SISTEMA INSTI                                                                                                    | FUCIONAL DI                                                                                                    | E TUTORÍAS                              |
|--------|----------------------------------------------------------------------------------------------------|----------------------------------------------------------------------------------------------------|-----------------------------------------|
| Inicio | Directorio de responsables                                                                                                    | Calendario de talleres                                                                                                    | Preguntas frecuentes                    |
|        | Para acceder introduce<br>UABC y selecciona el tip<br>Usuario<br>Usuario<br>Contraseña<br>• Tutorado (alumno)<br>• Tutor<br>• Responsable de tuto<br>• Administrador del si<br>• Responsable de tuto | tiar Sesión<br>tu usuario y contraseña de corre<br>to de usuario.<br>res<br>stema<br>res (Solo consulta)                               |                                         |
| Edif   | Coordinaci<br>icio de Rectoría Av. Álvaro Obregón sin nú<br>Tel. 01(686)552-86-<br>Horario de atención: Lunes a Vi                                                                                   | ón de Formación Básica<br>mero, Colonia Nueva C.P. 21100., N<br>16, E-Mail: cofoba@uabc.edu.mx<br>ernes de 8:30 a 13:30 y de 15:30 a 1 | Aexicali, Baja California<br>19:00 hrs. |

Figura 1. Página principal

También, desde la página principal tenemos accesos a las siguientes opciones:

Directorio de Responsables de Tutores: Al seleccionar esta opción, este sistema desplegará una ventana con información relacionada con los datos de responsables de tutores qué estén registrados, la búsqueda deberá ser de acuerdo con los

diferentes criterios de selección, tales como: campus, municipio, unidad académica; como se muestran en la siguiente figura:

|           | sponsables   | de tutorias                   |           |                   |            |
|-----------|--------------|-------------------------------|-----------|-------------------|------------|
|           | Campus:      | Todos los campus              | T         | Ciudad: Todas las | ciudades 🔻 |
| Unida     | d Académica: | Todas las unidades académicas |           |                   | Buscar     |
| sponsable | es de tutor  | ías                           |           |                   |            |
| nbre      |              | Unidad académica              |           | Lugar de atención | Horario    |
|           |              | !No                           | hay datos | disponibles!      |            |

Figura 2. Directorio de responsables de tutores

Por ejemplo, buscar información de responsables qué cumplan con los siguientes criterios de selección:

Campus = **MEXICALI**, Municipio= **MEXICALI**, Unidad académica = **<Todas las unidades académicas>** (opción **DEFAULT**), como se muestran en la siguiente pantalla:

Al seleccionar estos criterios, este sistema desplegará en pantalla la información de los responsables de tutores registrados que cumplan con los criterios especificados; y el resultado sería como se muestra en la siguiente pantalla:

| Inicio                               | Directorio de responsables                                  | Calendario de talleres                                                   | Preguntas frecuentes                                                                   |
|--------------------------------------|-------------------------------------------------------------|--------------------------------------------------------------------------|----------------------------------------------------------------------------------------|
| irectorio de responsables o          | de tutorias                                                 |                                                                          |                                                                                        |
| Campus:                              | Mexicali 🔹                                                  | Ciudad: MEXICALI                                                         | •                                                                                      |
| Unidad Académica:                    | Todas las unidades académicas                               |                                                                          | Buscar                                                                                 |
| Responsables de tutor                | ías                                                         |                                                                          |                                                                                        |
| Jombre                               | Unidad académica                                            | Lugar de atención                                                        | Horario                                                                                |
| ROMAN GALVEZ REY DAVID               | FACULTAD DE CIENCIAS HUMANAS                                | Laboratorio de Informatica                                               | lunes a viernes de 9:00 a 11:00                                                        |
| HIGUERA GONZALEZ RICARDO             | FACULTAD DE ARTES                                           | 2do. piso del edificio de Danza, Área<br>de Coordinación                 | De Lunes a Viernes de 10:00 a 13:00 y<br>de 15:00 a 16:00                              |
| BERMUDEZ HURTADO ROSA MAR            | IA INSTITUTO DE INVESTIGACIONES EN<br>CIENCIAS VETERINARIAS |                                                                          |                                                                                        |
| IOPKINS OLEA ALMA ADRIANA            | FACULTAD DE ODONTOLOGIA<br>MEXICALI                         | Dirección de la Facultad de<br>Odontología                               | de Lunes a Viernes de 8am a 15:00<br>hras 6861175114 cel. 5573268<br>facultad          |
| ODRIGUEZ LUCAS SAMUEL NICO           | LAS FACULTAD DE DEPORTES                                    | Oficina de Coordinación de<br>Formación Básica, Escuela de<br>Deportes   | Lunes a Viernes 09:00 a 14:00 Hrs<br>16:00 a 19:00 Hrs                                 |
| IERNANDEZ MEDINA ROSALBA<br>VAQUEL   | FACULTAD DE CIENCIAS<br>ADMINISTRATIVAS                     | Area de orientación Educativa y<br>Psicológica                           | De 4- 8 p.m. de lunes a viernes                                                        |
| ALCEDO PEREDIA ISABEL                | FACULTAD DE CIENCIAS SOCIALES Y POLITICAS                   | Laboratorio de Cómputo                                                   | Lunes a Viernes De 12:00 pm a 8:00<br>pm                                               |
| /AGANA ROSAS ANABEL                  | FACULTAD DE ENFERMERIA                                      |                                                                          |                                                                                        |
| ODRIGUEZ VALENZUELA PALON            | IA FACULTAD DE ARQUITECTURA Y<br>DISEÑO                     | Facultad de Arquitectura y Diseño /<br>Edificio central / cubículo No. 4 | Lunes a viernes de 8 am a 4 pm                                                         |
| ODRIGUEZ PEDRAZA LETICIA<br>GABRIELA | FACULTAD DE ENFERMERIA                                      | Cubículo Formación Básica                                                | Responsable de Tutorías: viernes 10<br>13 lun, mar, juev de 8 a 11 lun a vier<br>17-19 |

Figura 3. Resultados de búsqueda en Directorio de responsables

Si al seleccionar esta opción, este sistema no encontró información según criterios de búsqueda, desplegará una ventana con el mensaje:" **NO se encontró información**".

**Calendario de Talleres:** Al seleccionar esta opción, el sistema desplegará información con datos de los cursos o talleres qué están registrados, la búsqueda deberá ser de acuerdo con los diferentes criterios de selección, tales como: campus, municipio, unidad académica, rango de fechas con formato: de día/mes/año, como según se muestran en la siguiente figura:

| Inicio<br>rio de talleres | Directorio de responsables    | Calendario de ta   | lleres Pre         | guntas frecuentes |
|---------------------------|-------------------------------|--------------------|--------------------|-------------------|
| Campus:                   | Todos los campus              | ▼ Ciudad:          | Todas las ciudadas |                   |
| Unidad Académica:         | Todas las unidades académicas | - Ciudau.          | Tudas las cituades |                   |
| Del día:                  | al:                           | Buscar             |                    |                   |
| dario de talleres         |                               |                    |                    |                   |
| Descripción               |                               |                    | Dirigido a         |                   |
|                           | !No hay                       | datos disponibles! |                    |                   |

Figura 4. Calendario de talleres

Por ejemplo, buscar información de Talleres registrados en el sistema, qué cumplan con los siguientes criterios de selección:

Campus = MEXICALI, Municipio= MEXICALI, Unidad académica = FACULTAD DE CIENCIAS HUMANAS, del día: 03/01/2011 al 31/10/2011, al seleccionar estos criterios, este sistema desplegará una ventana con información de los talleres que cumplan con los criterios especificados:

|                   |                                          | universidad ai<br>SISTEMA INSTI                                      | litónoma d<br>TUCION     | e baja california<br>AL DE TUTORÍAS                    |   |
|-------------------|------------------------------------------|----------------------------------------------------------------------|--------------------------|--------------------------------------------------------|---|
|                   | Inicio                                   | Directorio de responsables                                           | Calendario de t          | alleres Preguntas frecuentes                           |   |
| Calendario        | de talleres                              |                                                                      |                          |                                                        |   |
|                   | Campus:<br>Jnidad Académica:<br>Del día: | Mexicali<br>FACULTAD DE CIENCIAS HUMANA<br>03/01/2011 al: 31/10/2011 | Ciudad:     S     Buscar | MEXICALI •                                             |   |
| Calendar<br>Fecha | rio de talleres                          |                                                                      |                          | Dirigido a                                             |   |
| 2011-10-31        | TALLER TUTORIA                           | AS                                                                   |                          | ALUMNOS DE NUEVO INGRESO                               | Q |
| 2011-10-31        | TALLER BIOLOG                            | IA MOLECULAR                                                         |                          | ALUMNOS DE 5TO SEMESTRE DE MEDICINA                    |   |
| 2011-10-29        | CURSO DE SISTE                           | MA INSTITUCIONAL DE TUTORIAS                                         |                          | TUTORES                                                | Q |
| 2011-10-29        | TALLER SERVICIO                          | D SOCIAL                                                             |                          | ALUMNOS DE NUEVO INGRESO DE LA CARRERA DE<br>AGRONOMIA |   |
| 2011-10-28        | REALIZACION DE                           | HORARIOS                                                             |                          | TUTORES                                                |   |
| 2011-10-28        | ORTOGRAFIA                               |                                                                      |                          | ALUMNOS                                                | Q |
| 2011-10-28        | TALLER DE SER.                           | SOC.                                                                 |                          | ALUMOS 1ER SEMESTRE                                    | Q |
| 2011-10-28        | TALLER ALUMNO                            | DS PRIMER INGRESO                                                    |                          | ALUMNOS DE PRIMER INGRESO                              |   |
| 2011-10-28        | SISTEMAS                                 |                                                                      |                          | TUTORES                                                | Q |

Figura 5. Resultados de búsqueda en Calendario de talleres

Además, se desean conocer más datos relacionados con el TALLER, del día 18/10/2011, dirigido a PÚBLICO EN GENERAL, seleccionar con el puntero del ratón (mouse) la información de la cual desea conocer, presionar **Más información** el resultado sería como según se muestran en la siguiente pantalla:

Falta imagen

**Preguntas frecuentes:** al seleccionar esta opción, este sistema desplegará información con preguntas qué con más frecuencia se han hecho llegar, la búsqueda deberá ser de acuerdo con los diferentes criterios de selección, al presionar **Buscar**, este sistema encontrara las preguntas frecuentes relacionadas con **Alumnos**, **Tutores y Responsables de tutores**, como se muestran en la siguiente figura:

| Inicio<br>guntas frecuentes- | Directorio de respo      | nsables                 | Calendario de            | talleres | Preguntas frecue | entes |
|------------------------------|--------------------------|-------------------------|--------------------------|----------|------------------|-------|
|                              | Preguntas frecuentes de: | Alumnos                 |                          | • Busc   | ar               |       |
| reguntas frecuei             | ntes                     | Tutores<br>Responsables | de tutores               |          |                  |       |
| egunta                       |                          | Respuest                | ta<br>Idatos disponiblas |          |                  |       |
|                              |                          | incrity                 | datos disponibles:       |          |                  |       |
|                              |                          |                         |                          |          |                  |       |

Figura 6. Preguntas frecuentes

Al seleccionar una opción y presionar el botón de Buscar, el sistema desplegará información de las preguntas que con más frecuencia han hecho llegar según el tipo de usuario seleccionado, así como su respuesta o solución, el resultado sería como según se muestran en la siguiente figura:

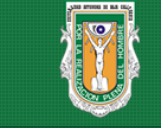

### universidad autónoma de baja california SISTEMA INSTITUCIONAL DE TUTORÍAS

| Inicio                                                           | Directorio de responsables                        | Calendario de talleres Preguntas frecuentes                                                                                                    |
|------------------------------------------------------------------|---------------------------------------------------|----------------------------------------------------------------------------------------------------|
| Preguntas frecuentes                                             |                                                   |                                                                                                    |
|                                                                  | Preguntas frecuentes de: Alumn                    | os T Buscar                                                                                                    |
| Preguntas frecuente                                              | S                                                 |                                                                                                    |
| Pregunta                                                         | R                                                 | espuesta                                                                                                    |
| ¿Cómo se dan cuenta Tutor o<br>programada una Tutoría?           | el Tutorado que tienen E<br>m                     | s necesario que ambos ingresen al sistema y en la bandeja de entrada les indicara si tienes<br>nensajes si leer.                                                                                                    |
| ¿Es posible qué los mensajes (<br>institucional de cada Tutorado | envíen alerta al correo N<br>o? m                 | lo es posible, debido a que el sistema maneja la opción de mensajes grupales, esto pondría<br>nuy lento el envío de los mismos a través del sistema.                                                                                |
| ¿Cuánto tiempo dura activa la<br>ser consultada?                 | sesión en la página del SIT sin P<br>si<br>ir     | or disposiciones de la Coordinación de Información Académica, el tiempo que una sesión<br>e puede mantener inactiva son 5 minutos, esto con la finalidad de no obstruir el paso de la<br>nformarción en la red.                     |
| ¿El sistema es compatible con                                    | cualquier navegador? S                            | í, para acceder al SIT lo puedes hacer desde cualquier navegador.                                                                                                    |
| ¿ Por qué no se visualiza la inf<br>mapas curriculares de alguno | ormación correcta de los L<br>s Tutorados? p<br>p | a Coordinación de Formación Básica esta trabajando en la actualización de todos los<br>ilanes de estudios que tienen matrícula vigente, en algunos hay más de un plan vigente,<br>ronto quedarán todos actulizados dentro del SIT.  |
| ¿Quién actualiza la informació<br>corresponden a cada Tutor?     | n de los Tutorados que le R                       | l encargado de hacer las actualizaciones o modificaciones de los Tutorados es el<br>esponsable de Tutores de cada unidad académica                                                                                                  |
| ¿Por qué solo existen pocas o<br>canalizaciones?                 | pciones para las L                                | os Tutores le deberán sugerir al Responsable de Tutores los tipos o nombres de las<br>analizaciones que consideren necesarias incluir en el SIT                                                                                     |
| Si soy Tutor, ¿puedo utilizar un<br>comunicarme con mis Tutorad  | n correo alterno para E<br>dos? re<br>fu          | n la opción datos de contacto podrá registrar el correo que guste, sin embargo, es<br>ecomendable que utilicen el correo institucional, ya que cuenta con la capacidad y<br>uncionalidad necesaria para atender asuntos académicos. |

Figura 7. Resultados de búsqueda de Preguntas frecuentes

#### Iniciar sesión

El **Tutorado** a través de su usuario de correo electrónico **@uabc.edu.mx**, podrá acceder al **Sistema Institucional de Tutorías**, dónde podrá consultar o generar información relacionada con aspectos con el proceso de Tutorías.

Por ejemplo, si la cuenta de correo es: <u>luzanilla@uabc.edu.mx</u>, entonces introduciremos en el campo *Usuario*: luzanilla (sin"@uabc.edu.mx") con su respectiva contraseña, cómo según se muestra en la siguiente pantalla:

|        | universidad autónoma de baja california<br>SISTEMA INSTITUCIONAL DE TUTORÍAS                                                                                                    |
|--------|----------------------------------------------------------------------------------------------------|
| Inicio | Directorio de responsables Calendario de talleres Preguntas frecuentes                                                                                                    |
|        | Iniciar Sesión<br>Para acceder introduce tu usuario y contraseña de correo<br>UABC y selecciona el tipo de usuario.<br>Luzanilla<br>Luzanilla<br>Tutorado (alumno)<br>Tutor<br>Responsable de tutores<br>Administrador del sistema<br>Responsable de tutores (Solo consulta)<br>Iniciar sesión |
| Edif   | Coordinación de Formación Básica<br>icio de Rectoría Av. Álvaro Obregón sin número, Colonia Nueva C.P. 21100., Mexicali, Baja California<br>Tel. 01(686)552-86-16, E-Mail: cofoba@uabc.edu.mx<br>Horario de atención: Lunes a Viernes de 8:30 a 13:30 y de 15:30 a 19:00 hrs.                  |

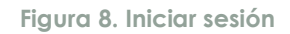

¿Qué pasa si no tengo cuenta de correo@uabc.edu.mx? En caso de que no contar con cuenta de correo, acuda con el responsable en su Unidad Académica, o bien con el responsable de correo del Departamento de Información Académica.

¿Qué pasa si estoy inscrito en dos o más carreras? Cuando este sistema detecte estos casos, desplegará una ventana con todos los registros del alumno, y este deberá seleccionar con cual programa educativo (carrera) pretende acceder al sistema, presionando la opción Seleccionar.

### Página de Inicio

Al ingresar, este sistema desplegará una ventana de bienvenida, mostrando información, tales como: *nombre del usuario* (Tutorado), *unidad académica y programa de estudios, mensajes,* además información relevante sobre la trayectoria académica, así como de los diferentes aspectos relacionados con el proceso de Tutorías, cómo se muestra en la siguiente figura:

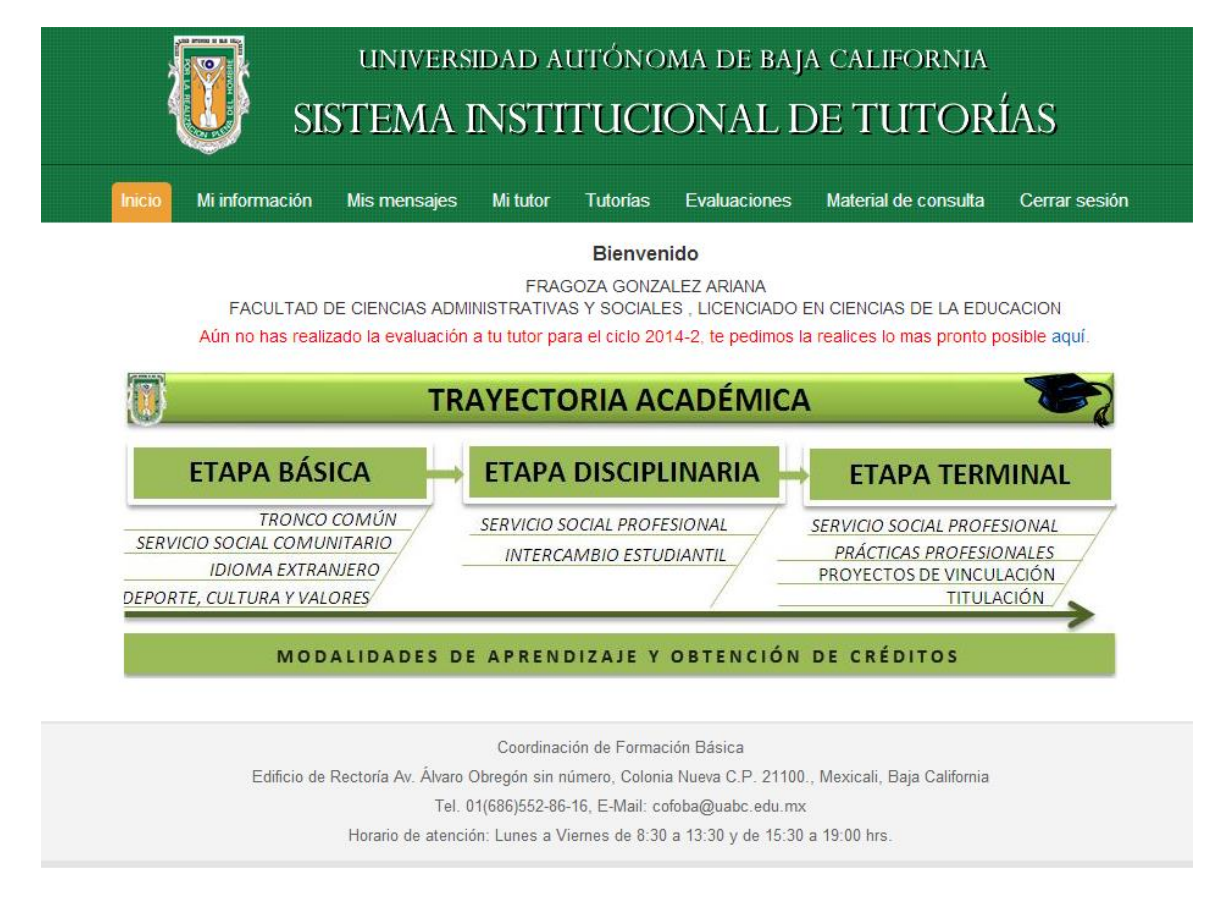

Figura 9. Página de inicio del Tutorado

### Trayectoria Académica

Al seleccionar algunas de estas opciones, este sistema desplegará ventanas con información de interés para el Tutorado, dónde conocerá aspectos relevantes sobre las diferentes etapas a cursar durante su trayectoria académica, tales como:

**Etapa Básica:** En esta etapa se desarrollan las competencias básicas y genéricas que debe tener todo profesionista de un mismo nivel formativo o un área disciplinaria, lo que se logrará mediante la adquisición de conocimientos de las diferentes áreas, incorporando asignaturas integradoras, contextualizadoras, metodológicas, cuantitativas e instrumentales, esenciales para la formación del estudiante, lo que

permite la integración de un repertorio básico de conocimientos, valores, destrezas y habilidades recurrentes para las siguientes etapas de su formación.

**Etapa Disciplinaria:** En esta etapa el estudiante tiene la oportunidad de conocer, profundizar y enriquecerse del conocimiento teórico, metodológico y técnico de la profesión, aunque orientado a un aprendizaje genérico, resulta de gran importancia en el ejercicio profesional.

**Etapa Terminal:** Esta etapa tiene lugar en la fase final del programa, y a través de ella se refuerzan los diferentes conocimientos teórico-instrumentales específicos. Asimismo, se incrementan los trabajos prácticos y se consolidan las competencias profesionales mediante la participación del alumno en el campo ocupacional, explorando las distintas orientaciones a través de la integración y aplicación de los conocimientos adquiridos, para enriquecerse en áreas afines y poder distinguir los aspectos relevantes de las técnicas y procedimientos que en cada perfil profesional se requieren, en la solución de problemas o generación de alternativas de su campo profesional (UABC, 2006).

**Modalidades de Aprendizaje y Obtención de Créditos:** Las características y alcances de las modalidades de aprendizaje para la obtención de créditos, se establecerán en los planes de estudios (Estatuto Escolar Art. 155). Algunas de las siguientes son modalidades de aprendizaje para la obtención de créditos:

| Unidades de aprendizaje obligatorias | Apoyo a actividades de extensión y vinculación       |
|--------------------------------------|------------------------------------------------------|
| Unidades de aprendizaje optativas    | Proyectos de vinculación con valor en créditos       |
| Otros cursos optativos               | Titulación por proyectos                             |
| Estudios independientes              | Actividades artísticas y culturales                  |
| Ayudantías docentes                  | Actividades deportivas                               |
| Ayudantías de investigación          | Servicio social comunitario, asociado a la currícula |
| Ejercicio investigativo              | Servicio social profesional, asociado a la currícula |

#### Mi información

Al seleccionar esta opción, este sistema desplegará una ventana con información sobre diferentes aspectos relacionados con el proceso de Tutorías, tales como: datos personales, servicio social, proyecto académico, mapa curricular, mapa curricular de las materias cursadas, información generada durante su trayectoria académica, cómo se muestra en la siguiente figura:

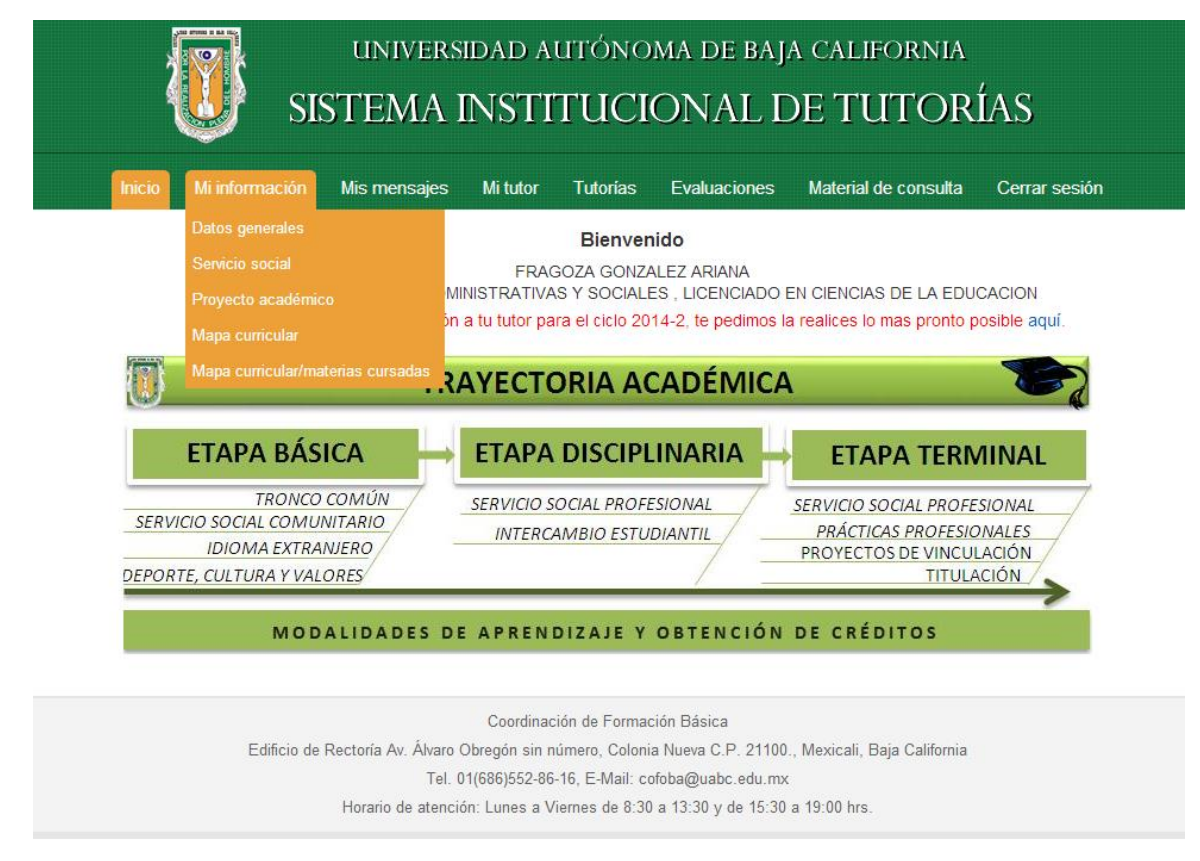

Figura 10. Mi información

#### **Datos Generales**

Al seleccionar esta opción, este sistema desplegará una ventana con información del tutorado: fecha de nacimiento, lugar de nacimiento, nacionalidad, domicilio actual, teléfono, correo electrónico, etc.; además, los datos anteriormente citados serán actualizados en la Encuesta de Seguimiento, cómo según se muestran en la siguiente pantalla:

| Inicio          | Mi información N        | lis mensajes    | Mi tutor    | Tutorías       | Evaluacion    | es Materia | de consulta | Cerrar sesión |
|-----------------|-------------------------|-----------------|-------------|----------------|---------------|------------|-------------|---------------|
| atos generales  | Datos académicos        | Datos far       | niliares    | Historial acad | émico         |            |             |               |
| Puedes actua    | lizar los siguientes da | tos en la encue | esta de seg | uimiento       |               |            |             |               |
| Fecha de nacir  | niento:                 |                 |             | Edad:          |               |            |             |               |
| 15/11/1992      |                         |                 |             | 21             |               |            |             |               |
| Sexo:           |                         |                 |             | Estado civi    |               |            |             |               |
| Hombre          | Mujer                   |                 |             | Indefinio      | lo (No se sab | e) 🔻       |             |               |
| Lugar de nacim  | iiento:                 |                 |             | Nacionalida    | id:           |            |             |               |
| , BAJA CALI     | FORNIA                  |                 |             | MEXICO         |               |            |             |               |
| Domicilio actua | d:                      |                 |             |                |               |            |             |               |
| ROSALES 27      | COL. EX EJIDO CHAP      | ULTEPEC         |             |                |               |            |             |               |
| Teléfono:       |                         |                 |             | Correo elec    | trónico:      |            |             |               |
| 646 1737983     |                         |                 |             | ariana.fr      | agoza@uabc.   | edu.mx     |             |               |
| Empleo          |                         |                 |             |                |               |            |             |               |
| Empleo actual:  |                         |                 |             | Horario de t   | rabaio:       |            |             |               |
| SIN TRABAJ      | 0                       |                 |             |                |               |            |             |               |
| En caso de ur   | encia contactar a       |                 |             |                |               |            |             |               |
| Nombre:         | Serield Contractor d    |                 |             | Teléfono:      |               |            |             |               |
|                 |                         |                 |             | £ 46 121       | 22 47         |            |             |               |

Figura 11. Datos generales

Al seleccionar esta opción, podrá agregar información relevante con sus datos generales, tales como: empleo actual, horario de trabajo, en caso de urgencia contactar a, datos académicos (movilidad, idioma extranjero, tipo de beca, etc.), datos familiares (padre, madre, edad, grado máximo de estudios, etc.), historial académico (primaria, secundaria, preparatoria, etc.), con el fin de que el Tutor pueda brindarle una mejor atención en el proceso de Tutorías.

#### Servicio Social

Al seleccionar esta opción, este sistema desplegará una ventana con información del Tutorado relacionada con aspectos acerca de programas de servicio social, tales como: servicio social comunitario o primera etapa, servicio social profesional o segunda etapa, con el fin de que el Tutor pueda brindarle una mejor atención en el proceso de Tutorías, cómo según se muestran en la siguiente figura:

| Servicio Social<br>Comunitario o<br>Primera etapa | Servicio Social<br>Profesional o<br>Segunda etapa                                       |                                                                                                    |
|---------------------------------------------------|-----------------------------------------------------------------------------------------|----------------------------------------------------------------------------------------------------|
| 03/09/2010                                        | 09/08/2013                                                                              |                                                                                                    |
| 12/12/2010                                        | 13/09/2013                                                                              |                                                                                                    |
| 03/01/2011                                        | 24/04/2014                                                                              |                                                                                                    |
|                                                   |                                                                                         |                                                                                                    |
| 0                                                 | 0                                                                                       |                                                                                                    |
| 0                                                 | 0                                                                                       |                                                                                                    |
| 300                                               | 480                                                                                     |                                                                                                    |
|                                                   |                                                                                         |                                                                                                    |
|                                                   | Comunitario o<br>Primera etapa<br>03/09/2010<br>12/12/2010<br>03/01/2011<br>0<br>0<br>0 | Comunitario o<br>Primera etapa         Profesional o<br>Segunda etapa           03/09/2010         09/08/2013           12/12/2010         13/09/2013           03/01/2011         24/04/2014           0         0           0         0           0         0           0         0           0         0           0         0 |

Figura 12. Servicio social

#### Proyecto académico

Al seleccionar esta opción, el sistema desplegará una ventana con información sobre aspectos relacionados con su proyecto académico, tales como: su situación personal y académica, con el fin de que el Tutor pueda brindarle una mejor atención en el proceso de Tutorías, cómo según se muestran en la siguiente pantalla:

| s 🖉                                                                                         | univers<br>ISTEMA I                              | idad au<br>NSTIT                   | tónoi<br>UCI         | ma de baj <i>i</i><br>ONAL C | a california<br>DE TUTOR                                                                                        | ÍAS                     |
|---------------------------------------------------------------------------------------------|--------------------------------------------------|------------------------------------|----------------------|------------------------------|----------------------------------------------------------------------------------------------------|-------------------------|
| Inicio Mi información                                                                       | n Mis mensajes                                   | Mi tutor                           | Tutorías             | Evaluaciones                 | Material de consulta                                                                                            | Cerrar sesión           |
| Mi proyecto académico<br>Como parte de la acción tutorial<br>pedimos contestes de manera bi | l nos interesa conoce<br>reve y sincera las sigu | r tu situación p<br>lientes pregun | personal y a<br>tas: | académica para po            | oder brindarte una mejor                                                                                        | atención, por lo que te |
| 1 ¿Qué s                                                                                    | situaciones influyeron er                        | n mi toma de de                    | ecisión vocac        | ional?                       |                                                                                                    |                         |
| 2 ¿Cuále                                                                                    | es son mis metas perso                           | nales y profesio                   | nales?               |                              |                                                                                                    |                         |
| 3 ¿Cuál                                                                                     | es mi principal fortaleza                        | y mi principal d                   | lebilidad aca        | démica?                      |                                                                                                    |                         |
| 4 ¿Qué d                                                                                    | debo hacer para lograr n                         | nis metas acadé                    | émicas?              |                              |                                                                                                    |                         |
| 5 ¿Qué a                                                                                    | apoyos tengo para logra                          | r mis metas aca                    | adémicas?            |                              | te de la constante de la constante de la constante de la constante de la constante de la constante de la consta |                         |
| 6 ¿Qué r                                                                                    | me hace falta para logar                         | dichas activida                    | des?                 |                              |                                                                                                    |                         |
|                                                                                             |                                                  |                                    | Guardar              |                              |                                                                                                    |                         |

Figura 13. Proyecto académico

#### Mapa Curricular

Al seleccionar esta opción, este sistema desplegará una ventana, donde el Tutorado podrá consultar información sobre aspectos relacionados con el mapa curricular, tales como: guardar o imprimir el documento del programa de estudios a cursar, con el fin de que el Tutor pueda brindarle una mejor atención en el proceso de Tutorías, cómo se muestra en la siguiente figura: UNIVERSIDAD AUTÓNOMA DE BAJA CALIFORNIA

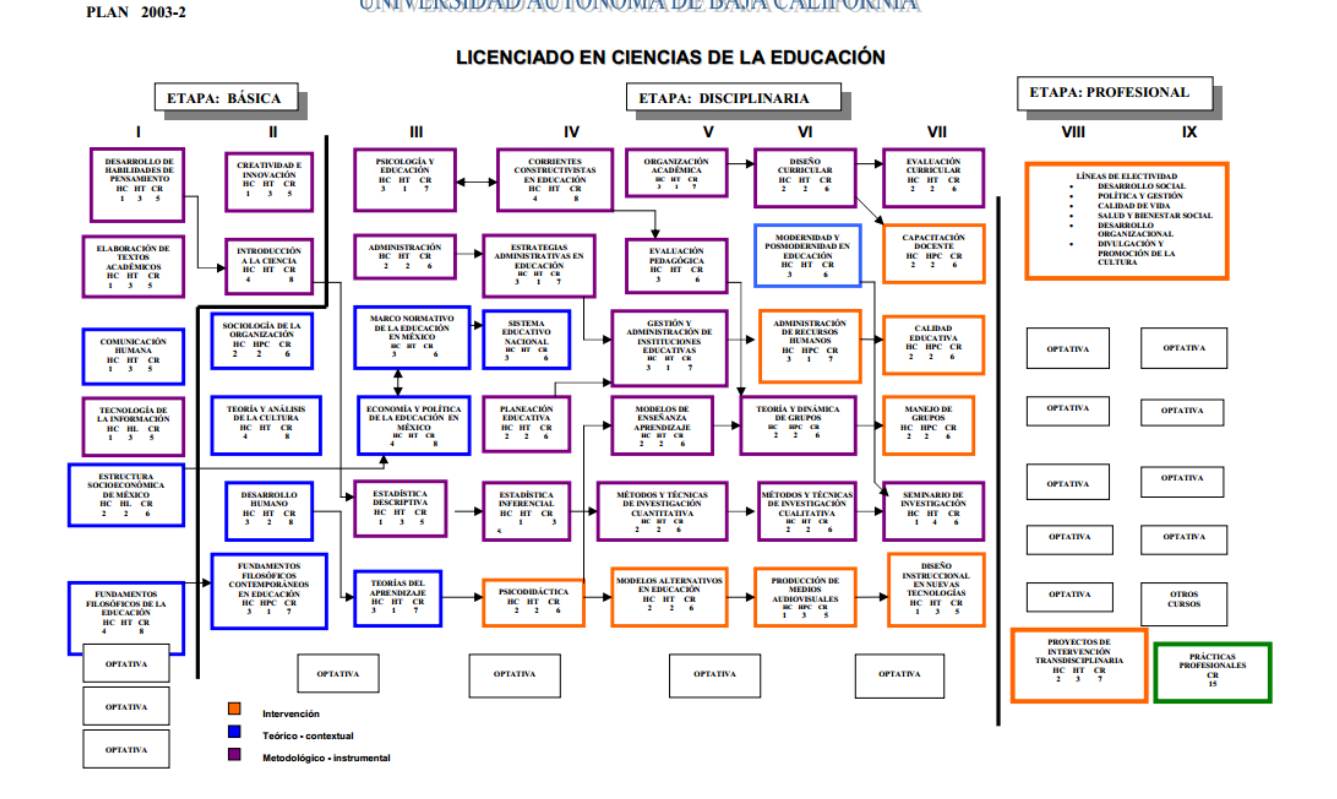

Figura 14. Mapa curricular

#### Mapa curricular con materias cursadas

Al seleccionar esta opción, el sistema desplegará una ventana con información sobre aspectos relacionados con el mapa curricular, tales como: las materias cursadas aprobadas, materias sin cursar, materias cursadas sin aprobar durante su trayectoria académica, con el fin de que el Tutor pueda brindarle una mejor atención en el proceso de Tutorías, cómo se muestra en la siguiente figura:

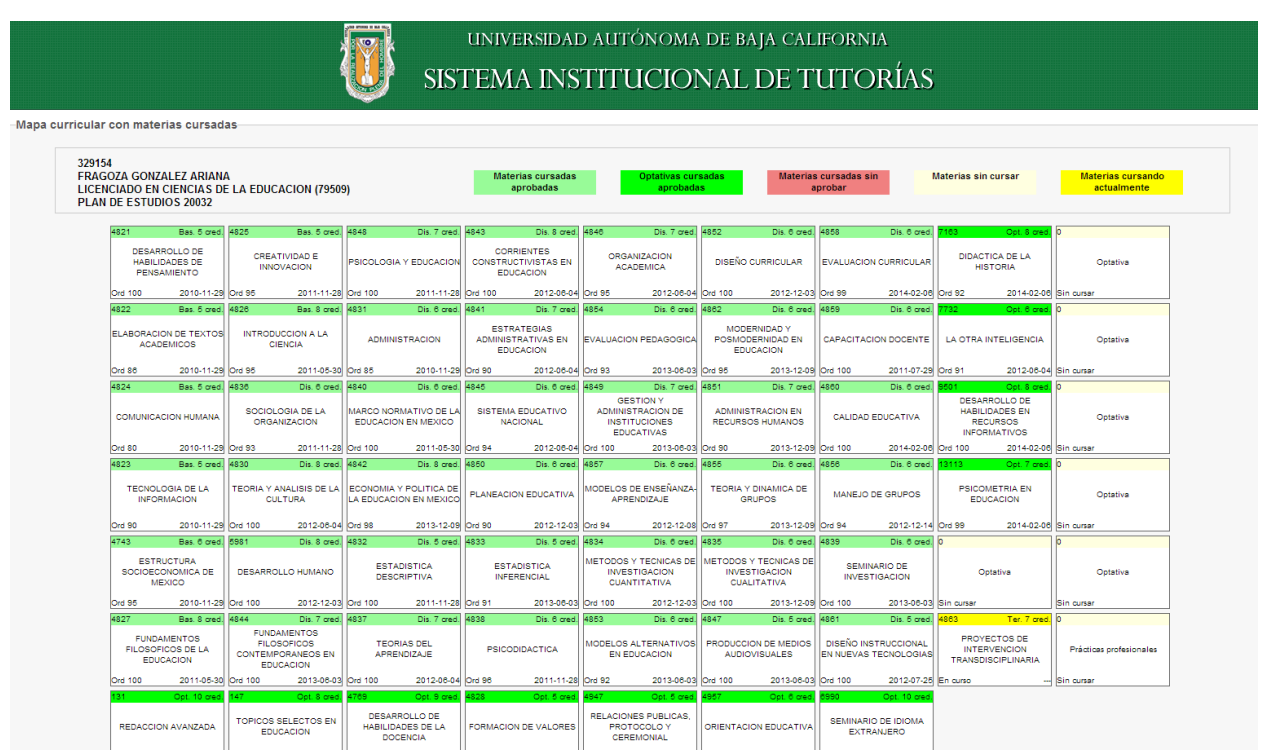

Figura 15. Mapa curricular con materias cursadas

#### **Mis Mensajes**

Al seleccionar esta opción, el sistema desplegará las opciones relacionadas con los mensajes tales como: *Recibidos, Enviados,* para establecer una comunicación vía Tutorado/Tutor, con el fin de que el Tutor pueda brindarle una mejor atención en el proceso de Tutorías, cómo se muestra en la siguiente figura:

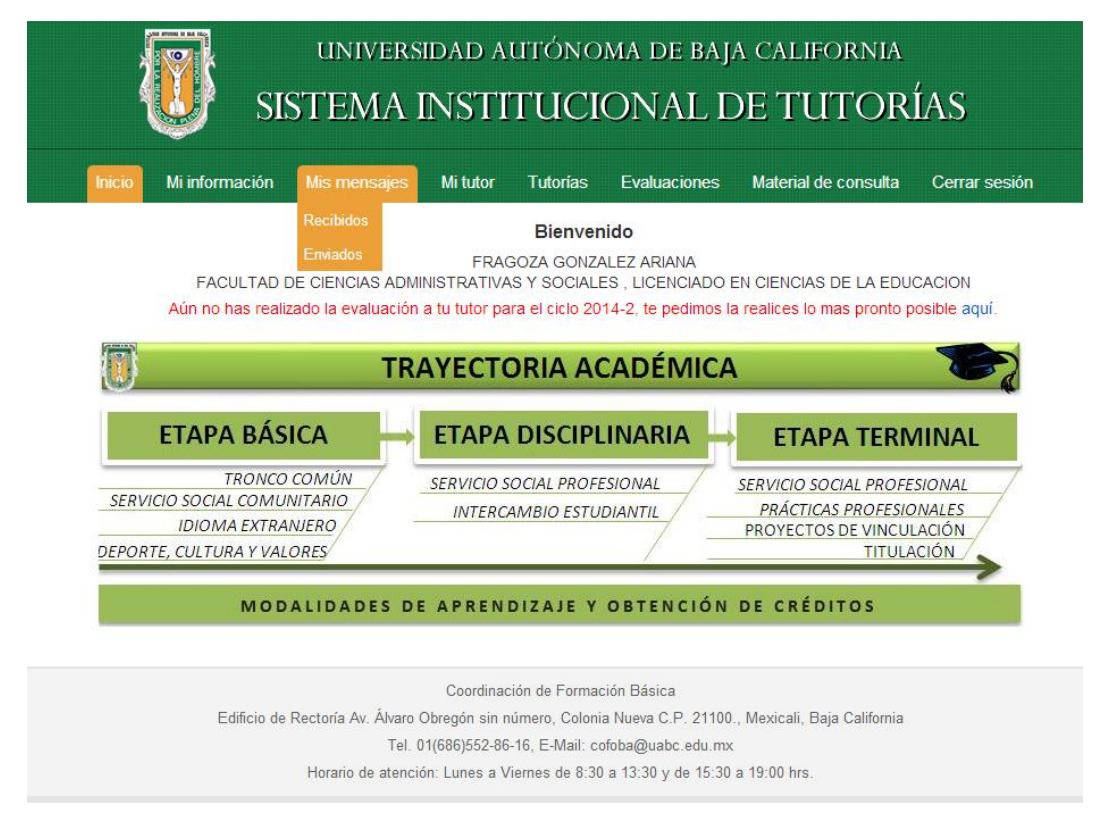

Figura 16. Mis mensajes

#### Recibidos

Al seleccionar esta opción, este sistema desplegará una ventana con información sobre aspectos relacionados los mensajes recibidos, tales como: mostrar mensajes con estatus: todos, sin leer, leídos, mostrar mensajes por fecha, para establecer una comunicación vía Tutorado/Tutor, con el fin de que el Tutor pueda brindarle una mejor atención en el proceso de Tutorías, cómo según se muestran en la siguiente figura:

| Inici<br>Centro de | o Mili<br>mensaje: | nformación Mis mensajes<br>s                                 | Mi tutor Tutorías Eval | uaciones Material de consulta | Cerrar sesi | ión     |
|--------------------|--------------------|--------------------------------------------------------------|------------------------|-------------------------------|-------------|---------|
| Mensaje            | Mos<br>Mos         | trar mensajes: Recibidos •<br>trar mensajes del: al<br>bidos | Con est                | atus de: Todos 🔻              | + Nuevo     | mensa   |
| ,<br>Fecha         | Hora               | Remitente                                                    | Enviado a              | Asunto                        | Estatus     | incense |
| 06-07-2014         | 14:44:57           | ASCENCIO LOPEZ JOSE IGNACIO                                  | URIAS LUZANILLA ERICK  | RE: RE: Viejo                 | Leído       |         |
| 25-05-2014         | 01:32:04           | ASCENCIO LOPEZ JOSE IGNACIO                                  | URIAS LUZANILLA ERICK  | Viejo                         | Leído       |         |
| 25-05-2014         | 01:28:14           | ASCENCIO LOPEZ JOSE IGNACIO                                  | URIAS LUZANILLA ERICK  | PRUEBA 2                      | Leído       |         |
| 25-05-2014         | 01:14:19           | ASCENCIO LOPEZ JOSE IGNACIO                                  | URIAS LUZANILLA ERICK  | ALGO                          | Leído       |         |
| 13-06-2013         | 18:39:44           | ASCENCIO LOPEZ JOSE IGNACIO                                  | URIAS LUZANILLA ERICK  | Prueb                         | Leído       |         |
| 13-06-2013         | 18:38:56           | ASCENCIO LOPEZ JOSE IGNACIO                                  | URIAS LUZANILLA ERICK  | Prueba                        | Leído       |         |
| 13-06-2013         | 18:28:12           | ASCENCIO LOPEZ JOSE IGNACIO                                  | URIAS LUZANILLA ERICK  | Prueba                        | Leído       |         |
| 13-06-2013         | 18:27:26           | ASCENCIO LOPEZ JOSE IGNACIO                                  | URIAS LUZANILLA ERICK  | Prueba                        | Leído       | Q       |
| 13-06-2013         | 18:03:03           | ASCENCIO LOPEZ JOSE IGNACIO                                  | URIAS LUZANILLA ERICK  | Mensaje de prueba             | Leído       | Q       |
| 13-06-2013         | 18:01:17           | ASCENCIO LOPEZ JOSE IGNACIO                                  | URIAS LUZANILLA ERICK  | Mensaje de prueba             | Leído       | Q       |
| 13-06-2013         | 17:57:26           | ASCENCIO LOPEZ JOSE IGNACIO                                  | URIAS LUZANILLA ERICK  | Mensaje de prueba             | Leído       |         |
|                    |                    |                                                              |                        |                               |             |         |

Figura 17. Mensajes recibidos

#### Nuevo mensaje

Al seleccionar esta opción, el sistema desplegará una ventana con el nombre del Destinatario del mensaje, un campo para escribir el Asunto del mensaje y un campo para redactar el Mensaje, cómo se muestra en la siguiente figura:

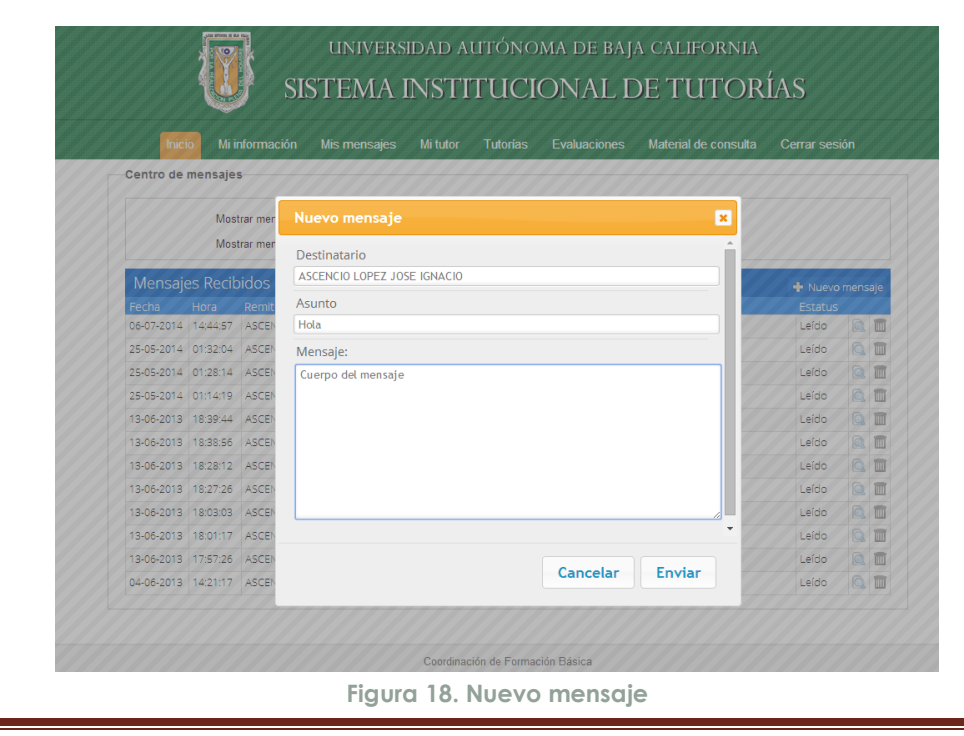

#### Leer Mensaje

Al seleccionar esta opción, este sistema desplegará una ventana con el contenido del mensaje seleccionado: *Remitente*, *Asunto* del mensaje y el cuerpo del *Mensaje*, como se muestra en la siguiente figura.

| Inicio Mi i<br>Centro de mensaje: | nformaci<br>s | ón Misimensajes Miltutor Tutorias Evaluad | ciones Materia | al de consulta | Cerrar ses | ión |    |
|-----------------------------------|---------------|-------------------------------------------|----------------|----------------|------------|-----|----|
| Mos                               | trar mer      | Mensaje                                   |                | ×              |            |     |    |
| Mos                               | trar mer      | Pomitanta                                 |                | <u> </u>       |            |     |    |
| Managias Dasik                    | idor          | ASCENCIO LOPEZ JOSE IGNACIO               |                |                |            |     |    |
| Twensajes Recit                   | Domit         | Asunto                                    |                | _ 9            | + Nuevo    |     | aj |
| 06-07-2014 14:44:57               | ASCEN         | Mensaie de prueba                         |                |                | Leído      |     | 5  |
| 25-05-2014 01:32:04               | ASCEN         | Mensaie:                                  |                |                | Leído      |     | ĥ  |
| 25-05-2014 01:28:14               | ASCEN         | Mensaje de prueba                         |                |                | Leído      |     |    |
| 25-05-2014 01:14:19               | ASCEN         |                                           |                |                | Leído      |     | ñ  |
| 13-06-2013 18:39:44               | ASCEN         |                                           |                |                | Leído      |     | l  |
| 13-06-2013 18:38:56               | ASCEN         |                                           |                |                | Leído      |     | ĥ  |
| 13-06-2013 18:28:12               | ASCEN         |                                           |                |                | Leído      |     | 1  |
| 13-06-2013 18:27:26               | ASCEN         |                                           |                |                | Leído      |     | 1  |
| 13-06-2013 18:03:03               | ASCEN         |                                           |                |                | Leído      |     | 1  |
| 13-06-2013 18:01:17               | ASCEN         |                                           |                | • 7            | Leído      | Q   | 1  |
| 13-06-2013 17:57:26               | ASCEN         |                                           |                | - 7            | Leído      |     | 1  |
| 04.05.0010 14:01-17               | ASCEN         | Cerrar                                    | Respond        | er             | Leído      |     | į, |

Figura 19. Leer mensaje

#### **Borrar Mensaje**

Al seleccionar esta opción, este sistema desplegará una ventana para confirmar que se quiere borrar el mensaje seleccionado.

#### Enviados

Al seleccionar esta opción, el sistema desplegará una ventana con información sobre aspectos relacionados los mensajes enviados, tales como: mostrar mensajes con estatus: todos, sin leer por el destinatario, leídos por el destinatario, mostrar mensajes por fecha, para establecer una comunicación vía Tutorado/Tutor, con el fin de que el Tutor pueda brindarle una mejor atención en el proceso de Tutorías, cómo según se muestran en la siguiente figura:

|            |              | UNIVERS<br>SISTEMA                              | ndad autóno<br>INSTITUC | oma de f<br>IONAI         | baja california<br>L DE TUTORÍA                                                                         | ١S                                         |      |
|------------|--------------|-------------------------------------------------|-------------------------|---------------------------|----------------------------------------------------------------------------------------------------|--------------------------------------------|------|
| Inici      | o Mi ir      | nformación Mis mensajes                         | Mi tutor Tutorías       | Evaluacior                | es Material de consulta                                                                                 | Cerrar sesi                                | ón   |
| Centro de  | mensajes     | 5                                               |                         |                           |                                                                                                    |                                            |      |
| Monsai     | Most<br>Most | trar mensajes: Enviados V<br>trar mensajes del: | al:                     | Con estatus de<br>Filtrar | : Sin leer por el destinatario ▼<br>Todos<br>Sin leer por el destinatario<br>Leídos por el destinatario |                                            |      |
| Fecha      | Hora         | Remitente                                       | Enviado a               | A                         | sunto                                                                                                   | <ul> <li>Nuevo</li> <li>Estatus</li> </ul> | mens |
| 25-04-2014 | 16:50:43     | URIAS LUZANILLA ERICK                           | ASCENCIO LOPEZ JOSI     | E IGNACIO R               | E: Prueba                                                                                               | Sin leer                                   |      |
| 25-04-2014 | 16:49:53     | URIAS LUZANILLA ERICK                           | ASCENCIO LOPEZ JOSI     | E IGNACIO                 | 2000                                                                                                    | Sin leer                                   |      |
| 25-04-2014 | 16:44:53     | URIAS LUZANILLA ERICK                           | ASCENCIO LOPEZ JOS      | E IGNACIO                 | RRRRRRRRRRR                                                                                             | Sin leer                                   | Q    |
| 25-04-2014 | 16:41:23     | URIAS LUZANILLA ERICK                           | URIAS LUZANILLA ERIO    | K R                       | E: RE: Prueb                                                                                            | Sin leer                                   |      |
| 25-04-2014 | 16:40:12     | URIAS LUZANILLA ERICK                           | ASCENCIO LOPEZ JOSI     | E IGNACIO d               | 999                                                                                                    | Sin leer                                   |      |
| 25-04-2014 | 16:24:05     | URIAS LUZANILLA ERICK                           | ASCENCIO LOPEZ JOSI     | E IGNACIO K               | KKK                                                                                                    | Sin leer                                   |      |
| 25-04-2014 | 16:23:47     | URIAS LUZANILLA ERICK                           | ASCENCIO LOPEZ JOSI     |                           | Ш                                                                                                    | Sin leer                                   |      |
| 25-04-2014 | 13:15:54     | URIAS LUZANILLA ERICK                           | ASCENCIO LOPEZ JOSI     | E IGNACIO A               | AA                                                                                                    | Sin leer                                   |      |
|            | 12-04-47     | LIRIAS I LIZANILI A ERICK                       | ASCENCIO I OPEZ IOSI    |                           | E: Mensaie de prueba CONTESTADO                                                                         | ) Sin leer                                 | 0    |
| 25-04-2014 | 13.04.47     | OTO DE DE ATEL TERRET                           |                         |                           | e. Menoaje de praeba contrebritor                                                                       |                                            | 600  |

Figura 20. Mensajes enviados

#### Mi tutor

Al seleccionar esta opción, este sistema desplegará una ventana con información de los datos del Tutor, tales como: nombre de mi tutor, horario de atención, lugar de atención, correo electrónico, nombre coordinador de tutorías, etc., con el fin de que el Tutor pueda brindarle una mejor atención en el proceso de Tutorías, cómo se muestra en la siguiente pantalla:

| SIST                                                                                                 | universidai<br>FEMA INS                                                                                                    | d autóno<br>TITUCI                                                                  | ma de baj.<br>ONAL E                                      | a california<br>DE TUTOR                                        | ÍAS                                         |
|----------------------------------------------------------------------------------------------------|----------------------------------------------------------------------------------------------------|-------------------------------------------------------------------------------------|-----------------------------------------------------------|-----------------------------------------------------------------|---------------------------------------------|
| Inicio Mi información N                                                                              | Ais mensajes Mi tu                                                                                                    | ıtor Tutorias                                                                       | Evaluaciones                                              | Material de consulta                                            | Cerrar sesión                               |
| l<br>Aún no has realizad                                                                             | FACULTAD DE CIENCI<br>o la evaluación a tu tut                                                                                                    | Bienven<br>URIAS LUZANIL<br>AS , LICENCIADO<br>or para el ciclo 20                  | ido<br>LA ERICK<br>EN CIENCIAS COM<br>14-2, te pedimos la | IPUTACIONALES<br>I realices lo mas pronto p                     | osible aquí.                                |
|                                                                                                    | Mi tutor                                                                                                    |                                                                                     |                                                           | ×                                                               | B                                           |
| ETAPA BÁSI<br>TRONCO C<br>SERVICIO SOCIAL COMUNI<br>IDIOMA EXTRAN<br>DEPORTE, CULTURA Y VALO<br>MODA | Nombre de mi tutor:<br>Horario de atención:<br>Lugar de atención:<br>Correo electrónico<br>Resp. de tutorías:<br>Horario de atención:<br>Lugar de atención:<br>Correo electrónico: | ASCENCIO LOPE<br>Lunes a jueves de<br>Cubiculo<br>ascencio@uabc.eo<br>V A C A N T E | Z JOSE IGNACIO<br>12 a 1 pm<br>du.mx                      | PA TERN<br>DCIAL PROFE<br>AS PROFESIO<br>DS DE VINCUL<br>TITULA | AINAL<br>SIONAL<br>DNALES<br>ACIÓN<br>ACIÓN |
| Edificio de R                                                                                        | Tel. 01(686)5<br>Horario de atención: Lune                                                                                                    | 52-86-16, E-Mail: co<br>as a Viernes de 8:30                                        | foba@uabc.edu.mx<br>a 13:30 y de 15:30                    | aja California                                                  |                                             |

Figura 21. Mi tutor

#### Tutorías

Al seleccionar esta opción, el menú mostrará las opciones relacionados con las Tutorías, tales como: solicitar tutoría, mis tutorías, mis canalizaciones, mis movimientos de tutorías, cómo se muestra en la siguiente figura:

| micio | Mi información                             | Mis mensajes                      | Mi tutor                                            | Tutorias                                                      | Evaluaciones      | Material de consulta                                                               | Cerrar se                    |
|-------|--------------------------------------------|-----------------------------------|-----------------------------------------------------|---------------------------------------------------------------|-------------------|------------------------------------------------------------------------------------|------------------------------|
|       | Aún no has reali:                          | FACULTAD DE<br>zado la evaluación | URI<br>CIENCIAS , LI<br><mark>a tu tutor par</mark> | Solicitar tuto<br>Mis tutorías<br>Mis canaliza<br>Mis movimie |                   | OMPUTACIONALES<br>la realices lo mas pronto                                        | posible aquí.                |
|       |                                            | TR                                | AYECTO                                              |                                                               | ADÉMIC            | A                                                                                  | B                            |
|       | ETAPA BÁS                                  | ICA →                             | ΕΤΑΡΑ                                               | DISCIPL                                                       | INARIA            | ETAPA TERI                                                                         | MINAL                        |
| SERV  | TRONCO<br>ICIO SOCIAL COMU<br>IDIOMA EXTRA | COMÚN<br>NITARIO<br>NJERO         | SERVICIO SC<br>INTERCA                              | OCIAL PROFE<br>MBIO ESTUL                                     | SIONAL<br>DIANTIL | SERVICIO SOCIAL PROFESIONAL<br>PRÁCTICAS PROFESIONALES<br>PROYECTOS DE VINCULACIÓN | ESIONAL<br>ONALES<br>JLACIÓN |
| DEPOR | TIE, CULTURA Y VAL                         | ORES/                             |                                                     |                                                               | / _               | TITUL                                                                              | ACION                        |
|       | MOD                                        | ALIDADES DE                       | APREND                                              | DIZAJE Y                                                      | OBTENCIO          | N DE CREDITOS                                                                      |                              |

Figura 22. Tutorías

#### Solicitar tutoría

Al seleccionar esta opción, el sistema desplegará información sobre aspectos relacionados con enviar solicitud de tutorías, tales como: tipo de tutoría (autorización de materias, consulta, becas, etc.), fecha y hora, con el fin de que el Tutor pueda brindarle una mejor atención en el proceso de Tutorías, cómo se muestra en la siguiente figura:

| 4                | SI:                                            | STEMA I                      | INSTI                           | TUCI                      | ONAL I                | DE TUTOR             | ÍAS           |
|------------------|------------------------------------------------|------------------------------|---------------------------------|---------------------------|-----------------------|----------------------|---------------|
| Inicio           | Mi información                                 | Mis mensajes                 | Mi tutor                        | Tutorias                  | Evaluaciones          | Material de consulta | Cerrar sesión |
| Solicitar tutori | a                                              |                              |                                 |                           |                       |                      |               |
|                  | Datos de mi                                    | tutor                        |                                 |                           |                       |                      |               |
|                  | Horario de at<br>Lugar de ate<br>Correo electr | ención:<br>nción:<br>rónico: | Lunes a<br>Cubiculo<br>ascencio | jueves de 12<br>@uabc.edu | zan pm<br>mx          |                      |               |
|                  | Solicito tutorí                                | a con relación al si         | quente tema                     | CONSUL                    |                       | T                    |               |
|                  | Fecha en qu                                    | e me gustaría ser r          | ecibido:                        | 5/07/2014                 | INTREGOD IN           |                      |               |
|                  | Hora en que                                    | me quistaría ser re          | cibido:                         | 00 (format                | o de 24:00 horas)     |                      |               |
|                  | nora en que                                    | ** Procura soli              | citar tu cita de                | acuerdo al h              | orario de atención de | e tu tutor.          |               |
|                  |                                                |                              |                                 | Guardar                   |                       |                      |               |

Figura 23. Solicitar tutoría

#### Mis tutorías

Al seleccionar esta opción, este sistema desplegará información sobre aspectos relacionados con mis tutorías, tales como: por confirmar, programadas, recibidas, canceladas, todas las tutorías, con el fin de que el Tutor pueda brindarle una mejor atención en el proceso de Tutorías, como según se muestran en la siguiente figura:

|                        |              | uı<br>SISTE                            | NIVERSIDAD                                                   | AUTÓNC<br>FITTI I CI | )MA DE BAJ            | A CALIFORNIA         | ÍAS                  |
|------------------------|--------------|----------------------------------------|--------------------------------------------------------------|----------------------|-----------------------|----------------------|----------------------|
| Inicio                 | Mi informaci | ión Misn                               | nensajes Mituto                                              | or Tutorías          | Evaluaciones          | Material de consulta | Cerrar sesión        |
|                        | Mostra       | ar tutorías: F<br>ar tutorías c F<br>F | Por confirmar ▼<br>Por confirmar<br>Programadas<br>Recibidas |                      | Filtrar               |                      |                      |
| Tutorías<br>Solicitada | Por confirma | Ar 1                                   | Canceladas<br>Todas las tutorías                             | Estatus              |                       | 🕂 Nueva tuto         | ría 🔶 Canalizaciones |
| 08-05-2014             | Frogramada   | RECIDIUA                               | Carricelada                                                  | Tutoría solicitad    | da para el 2014-05-08 | a las 12:00          | Ī                    |
| 04-05-2014             |              |                                        |                                                              | Tutoría solicitad    | da para el 2014-05-04 | a las 15:00          | Ĩ                    |
| 04-05-2014             |              |                                        |                                                              | Tutoría solicitad    | da para el 2014-05-04 | a las 15:00          | 1                    |
| 03-05-2014             |              |                                        |                                                              | Tutoría solicitad    | da para el 2014-05-03 | a las 16:00          | 1                    |
| 02-05-2014             |              |                                        |                                                              | Tutoría solicitad    | da para el 2014-05-02 | a las 16:00          | I                    |
| 30-04-2014             |              |                                        |                                                              | Tutoría solicitad    | da para el 2014-04-30 | a las 23:00          | Ĩ                    |
| 30-04-2014             |              |                                        |                                                              | Tutoría solicitad    | da para el 2014-04-30 | a las 12:00          | Ī                    |
| 30-04-2014             |              |                                        |                                                              | Tutoría solicitad    | da para el 2014-04-30 | a las 18:00          | Ī                    |
| 30-04-2014             |              |                                        |                                                              | Tutoría solicitad    | da para el 2014-04-30 | a las 18:00          | Ĩ                    |
|                        |              |                                        |                                                              | Tutoría colicitar    | la para al 2014 04 20 | a las 12:00          | 1                    |

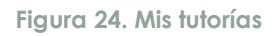

Mis tutorías por confirmar: Al seleccionar esta opción, el sistema desplegará el listado de tutorías solicitadas y que están pendientes de confirmar por el tutor.

Mis tutorías Programadas: Al seleccionar esta opción, el sistema desplegará el listado de tutorías confirmadas por el tutor y que están pendientes de realizarse.

Mis tutorías Recibidas: Al seleccionar esta opción, el sistema desplegará el listado de tutorías recibidas.

Mis tutorías Canceladas: Al seleccionar esta opción, el sistema desplegará el listado de tutorías canceladas.

Nueva Tutoría: Al seleccionar ésta opción el sistema te redirigirá al módulo de Solicitar Tutoría.

Cancelar tutoría: Al seleccionar ésta opción se cancela la tutoría (solicitada o programada).

#### Mis canalizaciones

Al seleccionar esta opción, el sistema desplegará un listado de las canalizaciones del alumno con información sobre aspectos relacionados con Becas, Psicométrico, Seguro Social, etc., con el fin de que el Tutor pueda brindarle una mejor atención en el proceso de Tutorías, cómo se muestra en la siguiente figura:

| Inicio        | Mi información | Mis mensajes        | Mi tutor    | Tutorías       | Evaluaciones | Material de consulta | Cerrar sesión |
|---------------|----------------|---------------------|-------------|----------------|--------------|----------------------|---------------|
| s canalizacio | nes            |                     |             |                |              |                      |               |
|               | Mostrar can    | alizaciones del: 01 | 1/07/2014 a | l: 31/07/201   | 4 Filtrar    |                      |               |
| 1is canaliza  | aciones        |                     |             |                |              |                      |               |
| cha tutoría   | Canalizado a   |                     |             | 1.4            | Asunto       |                      |               |
|               |                |                     | !No ha      | ay datos dispo | nibles!      |                      |               |
|               |                |                     |             |                |              |                      |               |
|               |                |                     |             |                |              |                      |               |

Figura 25. Mis canalizaciones

#### Mis movimientos de tutorías

Al seleccionar esta opción, este sistema desplegará un listado con el historial de movimientos de tutorías, con el fin de que el Tutor pueda brindarle una mejor atención en el proceso de Tutorías cómo según se muestran en la siguiente figura:

| Inicio                                          | Mi infor                        | mación Mi                                         | lis mensajes                                                          | Mi tutor                                           | Tutorías                                           | Evaluaciones                                                         | Material de consulta                             | Cerrar sesión |
|-------------------------------------------------|---------------------------------|---------------------------------------------------|-----------------------------------------------------------------------|----------------------------------------------------|----------------------------------------------------|----------------------------------------------------------------------|--------------------------------------------------|---------------|
| /lis movimi                                     | entos de tu                     | torías                                            |                                                                       |                                                    |                                                    |                                                                      |                                                  |               |
|                                                 |                                 |                                                   |                                                                       |                                                    |                                                    |                                                                      |                                                  |               |
|                                                 | N                               | Aostrar mis mov                                   | vimientos del:                                                        | 22/05/2014                                         | al: 01/07/2                                        | 014 Filtrar                                                          |                                                  |               |
| Mana                                            | insiantaa                       | مام بريغ مرام                                     |                                                                       |                                                    |                                                    |                                                                      |                                                  |               |
|                                                 | innentos                        | ue tutorias                                       |                                                                       |                                                    |                                                    |                                                                      |                                                  | 🕂 Imprimir    |
|                                                 |                                 |                                                   |                                                                       |                                                    |                                                    |                                                                      |                                                  |               |
| Fecha                                           | Hora                            | Descripci                                         | ión                                                                   | a a cara a la día log                              | 05 (201.4 - 1                                      | 10:00 (and diam's also                                               |                                                  |               |
| Fecha<br>23-05-2014                             | Hora<br>12:00                   | Descripcio<br>El alumno                           | ión<br>solicitó tutoría                                               | para el día 23                                     | /05/2014 a las                                     | 12:00. (pendiente de                                                 | e programar)                                     |               |
| Fecha<br>23-05-2014<br>23-05-2014               | Hora<br>12:00<br>13:00          | Descripcio<br>El alumno<br>El alumno              | ión<br>o solicitó tutoría<br>o solicitó tutoría                       | para el día 23.<br>para el día 23.                 | /05/2014 a las<br>/05/2014 a las                   | 12:00. (pendiente de<br>13:00. (pendiente de                         | e programar)<br>e programar)                     |               |
| Fecha<br>23-05-2014<br>23-05-2014<br>25-05-2014 | Hora<br>12:00<br>13:00<br>23:00 | Descripcio<br>El alumno<br>El alumno<br>El alumno | ión<br>o solicitó tutoría<br>o solicitó tutoría<br>o solicitó tutoría | para el día 23<br>para el día 23<br>para el día 25 | /05/2014 a las<br>/05/2014 a las<br>/05/2014 a las | 12:00. (pendiente de<br>13:00. (pendiente de<br>23:00 hrs. (pendient | a programar)<br>a programar)<br>ie de programar) |               |

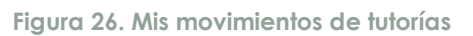

### **Evaluaciones**

Al seleccionar ésta opción, el menú muestra las evaluaciones a realizar por el alumno.

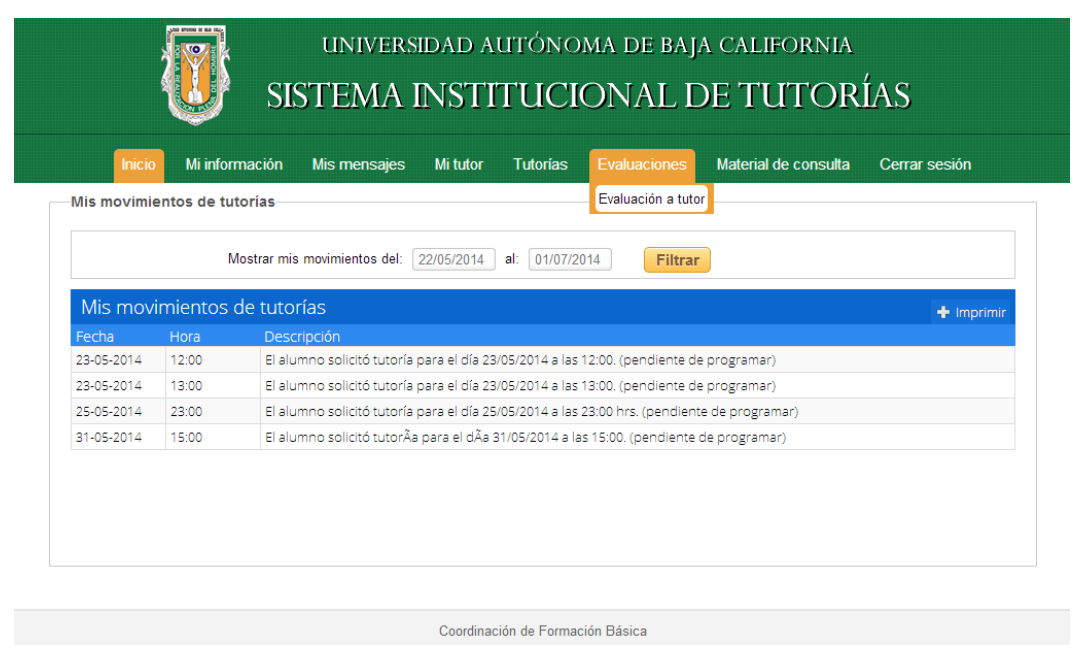

Figura 27. Evaluaciones

#### **Evaluación a tutor**

Al seleccionar esta opción, este sistema desplegará un cuestionario sobre aspectos relacionados con la evaluación al tutor, donde se le solicitara dar su opinión sobre aspectos relacionados con el proceso de Tutorías, tales como: *mi tutor*, programa *institucional de tutorías, sistema institucional de tutorías* (versión electrónica), con el propósito de mejorar el Programa Institucional de Tutorías y que el Tutor pueda brindarle una mejor atención en el proceso de Tutorías cómo se muestra en la siguiente figura:

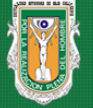

### UNIVERSIDAD AUTÓNOMA DE BAJA CALIFORNIA SISTEMA INSTITUCIONAL DE TUTORÍAS

#### Mi información Mis mensajes Mi tutor Tutorías Evaluaciones Material de consulta Cerrar sesión

#### Evaluación a tutor

#### Evaluación de la actividad tutorial para mi tutor:

#### ASCENCIO LOPEZ JOSE IGNACIO

Con el propósito de mejorar el Programa Institucional de Tutorías, te solicitamos nos des tu opinión con respecto a la información que se te presenta.

Instrucciones: Lee con atención los siguientes enunciados y selecciona la opción que mejor refleje tu opinión. Tus respuestas serán anónimas.

|                                                                                                    | De acuerdo | Parcialmente<br>de acuerdo | No sé      | Parcialmente en<br>desacuerdo | En desacuerdo |
|----------------------------------------------------------------------------------------------------|------------|----------------------------|------------|-------------------------------|---------------|
| Mi tutor:                                                                                                    |            |                            |            |                               |               |
| 1 Lo encuentro en el horario asignado a las tutorías.                                                                                  | 0          | 0                          | $\bigcirc$ | 0                             | 0             |
| 2 La relación con mi tutor es de cordialidad y respeto.                                                                                | 0          | 0                          | $\bigcirc$ | 0                             | 0             |
| 3 Me explica los elementos básicos de estructura y<br>organización de mi plan de estudios.                                             | 0          |                            | 0          | 0                             | 0             |
| 4 Me orienta en la elección de las unidades y<br>actividades de aprendizaje que conformarán mi carga<br>académica.                     | 0          | 0                          | 0          | 0                             | 0             |
| 5 Me orienta a las instancias adecuadas cuando mis<br>dudas corresponden a otra área.                                                  | 0          |                            | 0          | 0                             |               |
| Programa Institucional de Tutorías:                                                                                                    |            |                            |            |                               |               |
| 6 Acudo de manera puntual a las citas con mi tutor<br>(por lo menos 4 sesiones durante el semestre).                                   | 0          | 0                          | $\bigcirc$ | 0                             | 0             |
| 7 Realizo las actividades que me asigna mi tutor.                                                                                      | 0          | 0                          | $\bigcirc$ | 0                             | 0             |
| <ol> <li>Me parece útil y necesario este programa como<br/>apoyo a mi formación profesional.</li> </ol>                                | 0          |                            | 0          | 0                             | 0             |
| Sistema Institucional de Tutorías (sistema elec                                                                                        | trónico):  |                            |            |                               |               |
| 9 Ingreso con facilidad al Sistema Institucional de<br>Tutorías.                                                                       | 0          | 0                          | 0          | 0                             | 0             |
| <ol> <li>El Sistema de Tutorías brinda la información que<br/>me permite construir mi proyecto académico y<br/>profesional.</li> </ol> | 0          | 0                          | 0          | 0                             | 0             |
|                                                                                                    | Guard      | dar                        |            |                               |               |

Coordinación de Formación Básica Figura 28. Evaluación a tutor

#### Material de Consulta

Al seleccionar esta opción, el sistema desplegará una ventana con información sobre aspectos relacionados con material o documentos de consulta, mismo que el Coordinador de Tutorías, considere de utilidad con temas relacionados con el proceso, con el fin de que el Tutor pueda brindarle una mejor atención en el proceso de Tutorías, cómo según se muestran en la siguiente pantalla:

| <b>1</b>             | UNIVERS           | iidad a'<br>INSTI | utóno<br>TUCI   | ma de baj.<br>ONAL E | a california<br>DE TUTOR | ÍAS           |  |
|----------------------|-------------------|-------------------|-----------------|----------------------|--------------------------|---------------|--|
| Inicio Mi informa    | ción Mis mensajes | Mi tutor          | Tutorías        | Evaluaciones         | Material de consulta     | Cerrar sesión |  |
| Material de consulta |                   |                   |                 |                      |                          |               |  |
| Material de consulta |                   |                   |                 |                      |                          |               |  |
| Título               |                   | Descripc          | ión             |                      |                          |               |  |
| MANUAL TUTORADO      |                   | Manual d          | le usuario Tute | orado                |                          |               |  |

Figura 29. Material de consulta

### Cerrar sesión

Al seleccionar esta opción el usuario cerrará su sesión actual. El sistema mostrará la página de inicio de sesión, como se muestra en la siguiente pantalla:

|        | universidad autónoma de baja california<br>SISTEMA INSTITUCIONAL DE TUTORÍAS                                                                                                  |                                                                                                    |                                      |  |
|--------|----------------------------------------------------------------------------------------------------|----------------------------------------------------------------------------------------------------|--------------------------------------|--|
| Inicio | Directorio de responsables                                                                                                    | Calendario de talleres                                                                                                    | Preguntas frecuentes                 |  |
|        | Para acceder introduct<br>UABC y selecciona el ti<br>Usuario<br>Contraseña<br>O Tutorado (alumno)<br>Tutor<br>Responsable de tut<br>Administrador del s<br>Responsable de tut | ciar Sesión<br>e tu usuario y contraseña de correc<br>po de usuario.<br>ores<br>istema<br>ores (Solo consulta)<br>niciar sesión             |                                      |  |
| Edif   | Coordinac<br>icio de Rectoría Av. Álvaro Obregón sin n<br>Tel. 01(686)552-86<br>Horario de atención: Lunes a V                                                                | ión de Formación Básica<br>úmero, Colonia Nueva C.P. 21100., M.<br>16, E-Mail: cofoba@uabc.edu.mx<br>iernes de 8:30 a 13:30 y de 15:30 a 15 | exicali, Baja California<br>:00 hrs. |  |

Figura 30. Cerrar sesión